# IP電話鈴聲問題故障排除

#### 目錄

<u>簡介</u> <u>調整鈴聲配置</u> <u>檢查鈴聲檔案</u> <u>疑難排解</u> 振鈴檔案的失敗場景示例

## 簡介

本文檔介紹如何對Cisco Unified IP電話鈴聲問題進行故障排除。

#### 調整鈴聲配置

完成以下步驟以調整組態。

- 1. 選擇 **《 User Preferences > Rings**。
- 2. 選擇電話線路或預設振鈴設定。
- 3. 選擇鈴聲以播放其示例。

4. 按選擇和儲存以設定鈴聲,或按取消。

### 檢查鈴聲檔案

預設情況下,您有多種鈴聲。如果您在Cisco Unified Communications Manager(CUCM)TFTP檔案 中搜尋**.raw**,可以檢查鈴聲。發出請求時,此清單通過TFTP中的**ringlist.xml**檔案從CUCM傳送到電 話。

在電話啟動過程中不會傳送此檔案,但當您導航到User Preference > Rings > Default Ring時,您 會看到電話向請求ringlist.xml**檔案的TFTP伺服器傳送的HTTP請求。** 

 10.65.47.129
 10.106.92.6
 HTTP
 188 GET /ringlist.xml HTTP/1.1

 10.106.92.6
 10.65.47.129
 HTTP
 191 HTTP/1.1 200 OK (\*/\*)

現在,當您瀏覽此清單並嘗試播放檔案時,您會看到從電話到TFTP伺服器的GET請求。

| 10.106.92.6  | HTTP | 185 GET /Chime.raw HTTP/1.1 |
|--------------|------|-----------------------------|
| 10.65.47.129 | HTTP | 774 НТТР/1.1 200 ОК (*/*)   |

僅當電話沒有下載該檔案時才發出請求。如果您嘗試再次播放該檔案,您會發現電話沒有傳送請求 。

### 疑難排解

完成這些步驟,對您的鈴聲進行故障排除。

- 如果某個鈴聲檔案無法播放,請確認它能否使用預設鈴聲Chip1,然後使用CUCM中的其他預 設檔案。
- 2. 確定未播放的檔案是預設鈴聲還是上傳到TFTP的自定義鈴聲檔案。
- 3. 如果是自訂振鈴檔案,請確保符合思科的要求:

最大環大小 — 16,080個樣本最小環大小 — 240個示例環中的樣本數可以被240整除環在過零 處開始和結束支援這些檔案格式要求的音訊編輯包

**附註**:要為自定義電話鈴聲建立脈衝編碼調制(PCM)檔案,您可以使用任何標準。

4. 嘗試從電話播放該檔案以檢視其是否有效。

5. 從電話收集資料包捕獲。

#### 振鈴檔案的失敗場景示例

自定義振鈴檔案沒有在電話上播放,但所有預設檔案都播放了。

封包擷取顯示檔案是電話要求的,因此收到200 OK。

| 10.18.244.150 | 10.19.22.2    | HTTP | 110 GET /80x-dojdi.raw HTTP/1.1 |
|---------------|---------------|------|---------------------------------|
| 10.19.22.2    | 10.18.244.150 | HTTP | 688 HTTP/1.1 200 OK (*/*)       |

然後,TFTP檔案傳輸開始。

| 10.18.244.150 | 10.19.22.2    | TETP | 64 Read Request, File: 80x-dojdi.raw, Transfer type: octet |
|---------------|---------------|------|------------------------------------------------------------|
| 10.19.22.2    | 10.18.244.150 | TETP | 558 Data Packet, Block: 1                                  |
| 10.18.244.150 | 10.19.22.2    | TETP | 60 Acknowledgement, Block: 1                               |
| 10.19.22.2    | 10.18.244.150 | TETP | 558 Data Packet, Block: 2                                  |
| 10.18.244.150 | 10.19.22.2    | TETP | 60 Acknowledgement, Block: 2                               |
| 10.19.22.2    | 10.18.244.150 | TETP | 558 Data Packet, Block: 3                                  |

#### 在TFTP傳輸期間,它失敗。

| 10 10 33 3    | 10 10 344 150 |      | 110 Date Decket Discher 100                            |
|---------------|---------------|------|--------------------------------------------------------|
| 10.19.22.2    | 10.18.244.150 | TETE | 558 Data Packet, Block: 159                            |
| 10.18.244.150 | 10.19.22.2    | TETP | 60 Acknowledgement, Block: 159                         |
| 10.19.22.2    | 10.18.244.150 | TETP | 558 Data Packet, Block: 160                            |
| 10.18.244.150 | 10.19.22.2    | TETP | 60 Acknowledgement, Block: 160                         |
| 10.19.22.2    | 10.18.244.150 | TETP | 558 Data Packet, Block: 161                            |
| 10.18.244.150 | 10.19.22.2    | TETP | 89 Error Code, Code: Not defined, Message: Write Error |

在這種情況下,檔案不符合思科的要求。